МО, г. Жуковский, ул. Лесная, д.5, офис 102 Тел. +7 (495)204 60 10 www.proxia.ru

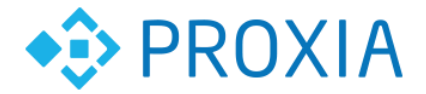

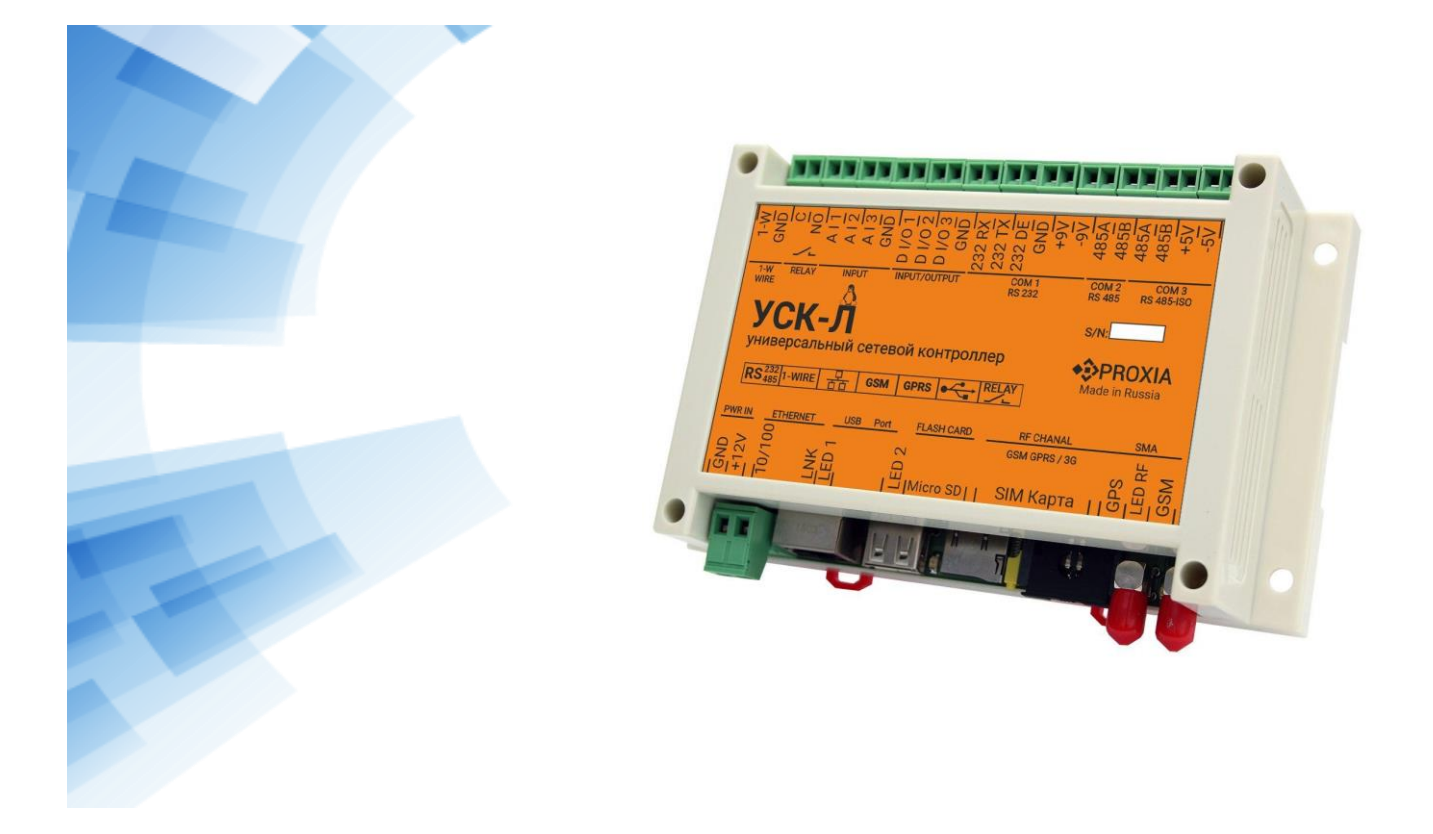

# Универсальный сетевой контроллер УСК-Л

# РУКОВОДСТВО ПО ЭКСПЛУАТАЦИИ

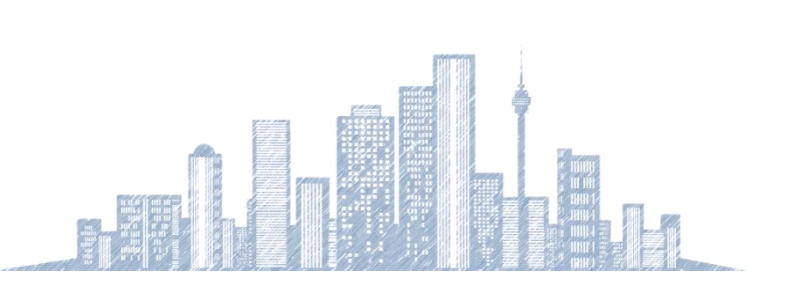

2020 г.

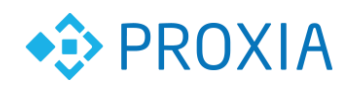

.....

## Содержание

.....

.....

| 1. | Назначение                                    | .3 |
|----|-----------------------------------------------|----|
| 2. | Технические характеристики УСК-Л              | .4 |
| 3. | Описание программного обеспечения             | .6 |
| 4. | Устройство и работа                           | .7 |
|    | Рункции, реализованные на контроллере         | .7 |
| 5. | Назначение разъемов                           | .9 |
| 6. | Подключение основных разъемов                 | 11 |
| 7. | Конфигурирование и настройка                  | 13 |
|    | Авторизация                                   | 13 |
| I  | Настройка LAN                                 | 14 |
| I  | Настройка сотовой связи                       | 14 |
| I  | Настройки доступа                             | 15 |
| -  | Гелеметрия контроллера                        | 15 |
| (  | Список установленных драйверов                | 16 |
| I  | Сонфигурирование подключенных устройств       | 16 |
|    | добавление пользовательских алгоритмов работы | 17 |
| 8. | Монтаж и эксплуатация                         | 19 |
| 9. | Комплектация                                  | 20 |

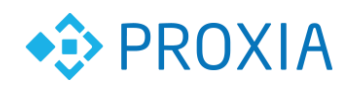

## 1. Назначение

Универсальный сетевой контроллер УСК-Л это свободно программируемый универсальный сетевой контроллер на операционной системе Linux Debian, предназначен для автоматизации мониторинга, сбора, обработки и хранения во внутренней памяти данных с датчиков и приборов учета с их последующей передачей посредством сетей Ethernet или GSM на сервер СПРУТ-М, управления исполнительными механизмами, а также использования в системах «умного дома».

УСК-Л применятся в составе программно-технического комплекса СПРУТ-М для сбора информации с различных типов приборов учета, сохранения во внутренней памяти и последующей передачи посредством сетей Ethernet или GSM на сервер СПРУТ-М, реализованы функции управления исполнительными приборами. Основные технические характеристики приведены в таблице 1.

.....

| Сетевои интерфеис                                                                  |                                                                     |
|------------------------------------------------------------------------------------|---------------------------------------------------------------------|
| Стандарт                                                                           | Ethernet 10-100Base-T                                               |
| Скорость обмена                                                                    | 10 - 100Мбит/с                                                      |
| Поддерживаемые протоколы                                                           | ARP, IP, ICMP, UDP, TCP, HTTPS,<br>SSH, OpenVPN, NTP, SNTP, Sprut-M |
| Шифрование данных                                                                  | SSL, AES 128                                                        |
| Радиоинтерфейс                                                                     |                                                                     |
| Стандарт                                                                           | GSM/GPRS/EDGE/UMTS/HSDPA/HS<br>PA+/TDD-LTE/FDD-LTE (Cat.4)          |
| Полоса частот                                                                      | 850/900/1800/2100 МГц<br>B1/B3/B5/B7/B8/B20/B38/B40/B41             |
| Максимальная выходная мощность                                                     | Не более 2 Вт                                                       |
| Поддерживаемые протоколы                                                           | IP, ICMP, UDP, TCP, HTTPS, SSH,<br>OpenVPN, NTP, SNTP, Sprut-M      |
| Шифрование данных                                                                  | SSL, AES 128                                                        |
| Ресурсы                                                                            |                                                                     |
| Объем оперативной памяти                                                           | 1 Гб.                                                               |
| Объем постоянной памяти                                                            | 4 ГБ (8/16/32) *                                                    |
| Тип процессора                                                                     | Broadcom BCM2837                                                    |
| Способы настройки                                                                  | Web-интерфейс, SSH                                                  |
| Точность встроенных часов реального<br>времени, не хуже                            | 1сек/сут                                                            |
| Время работы встроенной батареи<br>CR2032 для часов реального времени, не<br>менее | 3 лет                                                               |
| Интерфейсы                                                                         |                                                                     |
| Вход для подключения электронного ключа<br>TouchMemory 1-Wire                      | 1 шт.                                                               |
| Релейный контакт 1А, 24В разомкнутый                                               | 1 шт.                                                               |
| Аналоговый вход                                                                    | 3 шт.                                                               |
| Цифровые вход / выход                                                              | 3 шт.                                                               |
| Интерфейс RS-232                                                                   | 1 шт.                                                               |

.....

Таблина 1

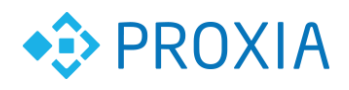

.....

| Интерфейс RS-485                     | 1 шт.           |
|--------------------------------------|-----------------|
| Интерфейс RS-485-ISO (изолированный) | 1 шт.           |
| Интерфейс USB                        | 1 шт.           |
| Разъем съемной памяти microSD        | 1 шт.           |
| GPS                                  | Да              |
| Питание                              |                 |
| Питание источника постоянного тока   | 12 B.           |
| Номинальная потребляемая мощность    | не более 10 Вт. |
| Исполнение корпуса IP20              | 145x90x42 mm.   |
| Диапазон рабочих температур          | -25 до +65C     |
| Вес, не более                        | 200 г           |

.....

\* - ОПЦИЯ

.....

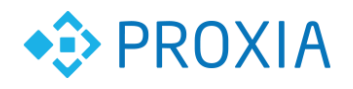

## 3. Описание программного обеспечения

Процессор контроллера работает под управлением операционной системы Debian Linux (Debian 9 Stretch). Для поддержки различных функций установлены и настроены программы, входящие в состав Debian и осуществляющие управление периферией контроллера:

- dhcpcd (работа с сетью)
- pppd (gprs и 3G подключение к Интернет)
- gpsd (работа с gps модулем)
- cron (планировщик)
- nodejs (web сервер с поддержкой серверного javascript)
- nodered (сервер для построения управляющих мнемосхем)

Для осуществления управления исполнительными механизмами, сбора данных приборов учета и измерителей, а также для взаимодействия с сервером СПРУТ-М может быть установлены дополнительные программные модули.

Список поддерживаемых устройств можно найти в описании системы сбора данных СПРУТ-М на сайте proxia.ru.

На контроллер установлен специализированный Web-интерфейс для конфигурирования. Дополнительно доступен web-интерфейс конфигурирования мнемосхем NodeRed.

# 4. Устройство и работа

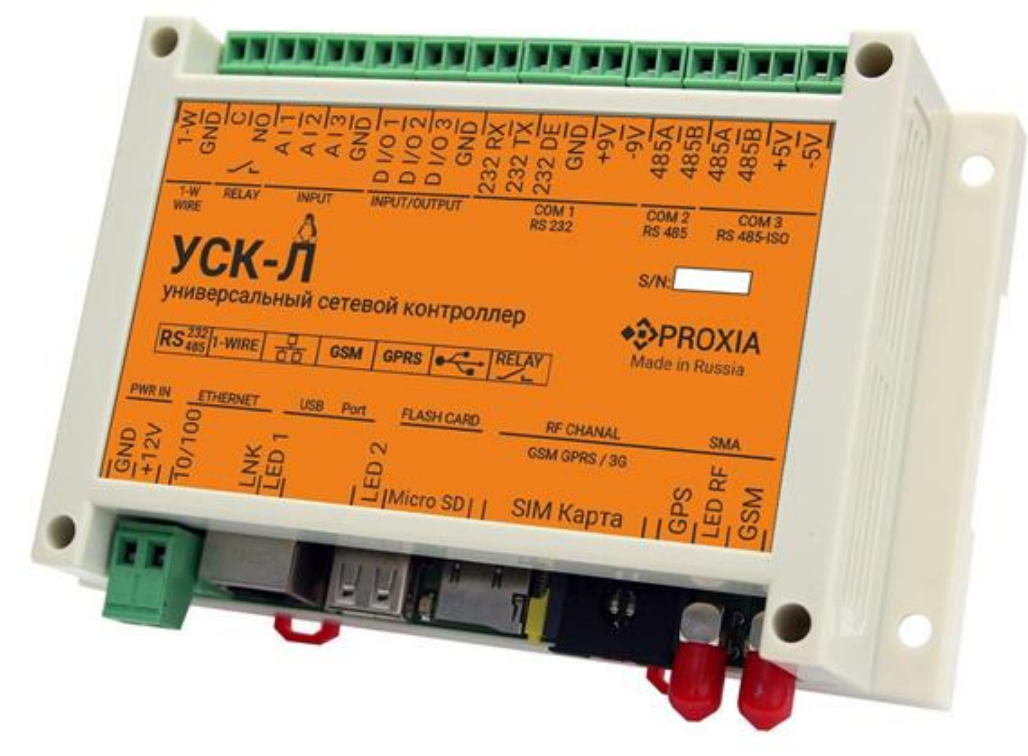

Рисунок 1. Общий вид УСК-Л.

УСК-Л представляет собой электронное устройство нα базе микрокомпьютера промышленного исполнения Raspberry Compute Module СМЗ. Данный модуль устанавливается в разъем на печатной плате, на которой смонтированы необходимые разъемы и модули для подключения внешних устройств. Печатная плата установлена в пластиковый корпус габаритами 145х90х40мм. Корпус имеет защитное исполнение IP20. Корпус может крепиться как на DIN рейку, так и на ровную поверхность через 4 отверстия. Разъемные соединители установлены по двум сторонам корпуса и их наклейке. лицевой Ραбοτα назначение отражено нα контроллера осуществляется с помощью операционной системы Debian 9 (Linux) и специализированного программного обеспечения. Контроллер может быть настроен как для полностью автономной работы, так и для работы в составе программно-технического комплекса СПРУТ-М.

### Функции, реализованные на контроллере

- Сбор данных с различных интеллектуальных приборов учета и измерителей (поддержка более 200 различных типов устройств)
- Управление интеллектуальными реле и контроллерами

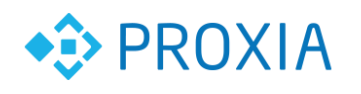

• Настройка модулей сбора данных, конфигурирование приборов учета, ввод расписаний опроса через удобный Web-интерфейс контроллера, а также отображение текущих показаний по устройствам

• Настройка задач по управлению внутренним и интеллектуальными внешними реле, а также ввод расписаний для выполнения задач через удобный Web-интерфейс контроллера (разрабатывается под проект)

• Настройка алгоритмов управления исполнительными устройствами в зависимости от собираемых данных с помощью специализированного Web-интерфейса редактирования мнемосхем NodeRED

• Настройка пользовательского интерфейса управления контроллером через Web-интерфейс редактирования мнемосхем NodeRED

• Настройка контроллера через Web-интерфейс:

- ✓ Настройка Ethernet;
- ✓ Настройка параметров GSM;
- Добавление/Редактирование/Удаление интеллектуальных приборов учета;
- ✓ Добавление/Редактирование/Удаление индивидуальных расписаний опроса (разрабатывается под проект);
- Добавление/Редактирование/Удаление задач по управлению исполнительными устройствами (разрабатывается под проект);
- Добавление/Редактирование/Удаление расписаний выполнения задач (разрабатывается под проект).

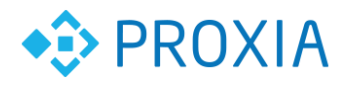

## 5. Назначение разъемов

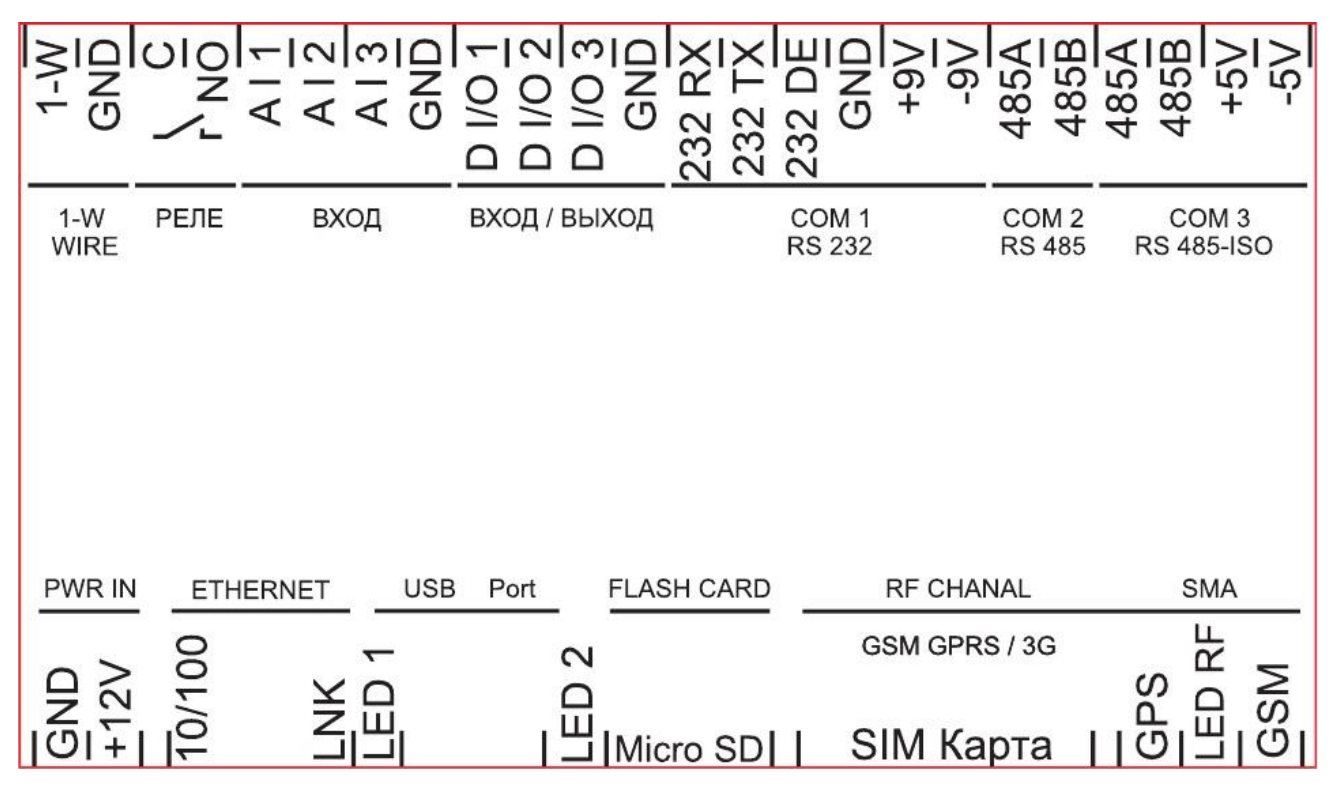

Рисунок 2. Вид на корпус УСПД.

1W – вход подключения TouchMemory

С NO – подключение к контактам реле 1А 24В

AI 1 – аналоговый вход 1, подключения охранных датчиков / напряжений 0-5V

AI2 – аналоговый вход 2, подключения охранных датчиков / напряжений 0-5V

- AI 3 аналоговый вход 3, подключения охранных датчиков / напряжений 0-5V
- D I/O 1 цифровой вход 1
- D I/O 2 цифровой вход 2
- D I/O 3 цифровой вход 3
- 232RX вход приемника интерфейса RS-232 (COM1)

232ТХ – выход передатчика интерфейса RS-232 (COM1)

232DE- выход управления потоком интерфейса RS-232 (COM1)

- +9V выход напряжения +9v 10ма (для формирования сигналов RS-232)
- -9V выход напряжения -9v 10ма (для формирования сигналов RS-232)
- 485А выход приемопередатчика интерфейса RS-485 (COM2)
- 485В выход приемопередатчика интерфейса RS-485 (СОМ2)
- 485А выход приемопередатчика интерфейса RS-485 (COM3)
- 485В выход приемопередатчика интерфейса RS-485 (СОМЗ)
- 485+5V выход изолированного источника питания +5в 50ма

485-5V – выход изолированного источника питания GND

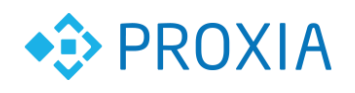

РWR IN – вход для подключения питания +12V 1A ETHERNET 10/100 mbit - разъем для подключения интерфейса Ethernet USB port – разъем для подключения внешних USB устройств. FLASH CARD micro – разъем для подключения microSD SIM CARD – разъем для подключения SIM карты ANT GPS – разъем (SMA) для подключения активной антенны GPS. ANT GSM – разъем (SMA) для подключения антенны GSM. Индикация: IND-10/100 (зеленый – 100мбит) IND – LNK (оранжевый – подключение и активность) IND1 – режим работы УСК-Л IND2 – режим работы УСК-Л RF TEST – режим работы GSM канала.

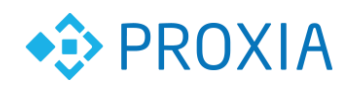

## 6. Подключение основных разъемов

#### Подключение электропитания

УСК-Л позволяет использовать любые источники питания постоянного тока, которые с учетом падения напряжения на соединительных проводах обеспечат на входе УСК-Л напряжение в диапазоне 12 вольт. Желательно применять источники со стабилизированным выходным напряжением и максимальным током не менее 1 ампера. Рекомендованный источник питания БП-220-12, доступен на сайте http://www.proxia.ru. Блок питания постоянного тока подключается к разъему PWR IN с соблюдения полярности.

#### Подключение Ethernet

Интерфейс Ethernet в УСК-Л является основным каналом связи для обмена информацией с пользователем. Подключение происходит к разъему ETHERNET при помощи стандартной вилки RJ-45. Индикация работы происходит светодиодами, установленными на корпусе разъема 10/100, LINK. Длина соединительного кабеля не должна превышать 100м.

#### Подключение GSM

Интерфейс GSM в УСК-Л является резервным каналом связи для обмена информацией. Для правильной работы встроенного GSM модуля необходимо подключить внешнюю антенну к разъему GSM. Тип разъема – SMA.

#### Установка SIM карты

Для работы канала GSM необходимо установить в разъем SIM Карта SIM карту с оплаченным тарифом, позволяющим передавать данные GSM. SIM карта в комплект не входит. Работа канала связи индицируется LED RF.

#### Подключение последовательных интерфейсов

УСК-Л содержит последовательные интерфейсы, предназначенные для подключения интеллектуальных датчиков, тепло, электро и водосчетчиков, других устройств, имеющих последовательный интерфейс RS232 или RS485, 1-Wire, USB. Длина соединительных шнуров не должна превышать величину, при которой нарушается нормальная работа интерфейса. Соединительные кабели, как правило, выполняются на основе кабеля UTP.

#### Подключение RS-232

Подключение интеллектуальных приборов учета по интерфейсу RS-232 (COM1) происходит к разъему

- 232RX прием данных
- 232 TX передача данных
- 232 DE готовность данных
- GND общий провод

© ООО «ПРОКСИА», 2020 г.

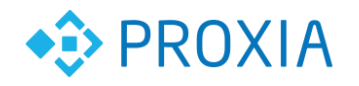

+9V – логический ноль RS-232

-9V – логическая единица RS-232

при помощи шнуров ШС-RJ45-DB9. При необходимости шнур может быть изготовлен самостоятельно по схемам на <u>http://www.proxia.ru</u>.

#### Подключение RS-485

Подключение интеллектуальных приборов учета и устройств комплекса «СПРУТ-М» БР-8 СИ-10 по интерфейсу RS-485(СОМ2) происходит к разъему

485А - линия связи

485В – линия связи

GND – общий провод

Общий провод позволяет объединить корпуса разных устройств, что является обязательным условием при отсутствии гальванической развязки.

#### Подключение RS-485-ISO

Подключение интеллектуальных приборов учета и устройств комплекса «СПРУТ-М» БР-8 СИ-10 и др. по интерфейсу RS-485-ISO (СОМЗ) происходит к разъему

485А - линия связи

485В – линия связи

+5V - выход питания 5в (изолированный)

-5V – выход общий провод (изолированный)

Данный интерфейс гальванически развязан от корпуса УСК-Л, что позволяет соединять в сеть устройства, не имеющие контакта общего провода.

#### Подключение 1-Wire

Подключение датчиков ds1820 и ключей iButton Touch Memory работающих по стандарту 1-wire

1-W -линия связи

GND – общий провод

Максимальная длинна кабеля при подключении - 20 метров.

#### Подключение USB

Подключение внешних USB устройств Wi-Fi и тп. Подключение при помощи разъема USB Туре-А.

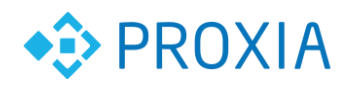

## 7. Конфигурирование и настройка.

Настройка работы программного обеспечения осуществляется с помощью двух Web-интерфейсов:

Web-интерфейс конфигурирования УСК-А;

• Web-интерфейс редактирования пользовательских мнемосхем управления и пользовательских интерфейсов.

Web-интерфейс конфигурирования УСК-Л является основным инструментом для конфигурирования контроллера и позволяет полностью настроить практически все используемые контроллером функции. Интерфейс является адаптивным, что позволяет сконфигурировать контроллер любыми устройствами (компьютером, смартфоном, планшетом). Настройка смартфоном или планшетом возможна при установке на контроллер внешнего USB-WiFi адаптера.

Web-интерфейс редактирования пользовательских мнемосхем управления и пользовательских интерфейсов является дополнительным инструментом, позволяющим задать любые алгоритмы управления периферией контроллера. Контроллер имеет в своем составе сервер NodeRED (www.nodered.org), а web-редактор пользовательских мнемосхем и интерфейсов является его инструментом.

#### Настройка через основной Web-интерфейс

Доступ к основному интерфейсу осуществляется через браузер по IP адресу контроллера.

### Авторизация

Доступ к настройкам осуществляется только после авторизации. Окно авторизации выглядит следующим образом:

| 💄 Логин  |               |
|----------|---------------|
| 🔒 Пароль |               |
| Запомни  | ъ             |
| Войти    | Забыл пароль? |
|          |               |

© ООО «ПРОКСИА», 2020 г.

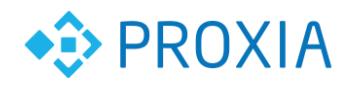

В данном окне необходимо ввести Логин и Пароль. Затем необходимо нажать кнопку "Войти". При успешной авторизации должно появится меню контроллера:

| 🕏 Настройки     | 🗠 Состояние           | Ϋ Устройства | !⊟ Модели устройств |            |               |             |       | Пемный режим |       | м 🕩 Выход (proxia |   | oxia) |
|-----------------|-----------------------|--------------|---------------------|------------|---------------|-------------|-------|--------------|-------|-------------------|---|-------|
| + Добавить устр | + Добавить устройство |              |                     |            |               |             |       | 🗶 Экспорт    |       | г 🛓 Импо          |   |       |
| Название        | Модель                | SN           | Порт/Адрес          | Параметры  | Отступ от UTC | Период опр. | Перис | од сохр.     | Трот. |                   |   |       |
| БР-8            | → БР-8 (ПРОКСИ        | A) -         | COM-2 1             | 9600   8N1 | 10800         | 300         | 3600  |              | 60    | ľ                 | ۵ | i     |

## Настройка LAN

Для конфигурирования Ethernet интерфейса контроллера необходимо выбрать в Меню "Настройки":

| 🌣 Настройки                                                       | 🗠 Состояние        | Ϋ Устройства | і∃ Модели устройств |              |                      | Пемный режим | 🕩 Выход (proxia) |  |  |  |
|-------------------------------------------------------------------|--------------------|--------------|---------------------|--------------|----------------------|--------------|------------------|--|--|--|
| IP-адрес                                                          | 24                 |              |                     |              | Шлюз                 |              |                  |  |  |  |
| DNS-серверы (че                                                   | 24<br>рез запятую) |              |                     | 10.100.111.1 |                      |              |                  |  |  |  |
| 10.100.111.1, 8                                                   | .8.8.8, 8.8.4.4    |              |                     |              |                      |              |                  |  |  |  |
| <ul> <li>Использова</li> <li>Профиль сотовой</li> </ul>           | ть DHCP<br>й сети  |              |                     |              |                      |              |                  |  |  |  |
| default                                                           |                    |              |                     |              |                      |              | •                |  |  |  |
| Новый пароль (оставьте поле пустым, если не хотите менять пароль) |                    |              |                     |              | Новый пароль еще раз |              |                  |  |  |  |
| 🖞 Перезан                                                         | грузка 🗸           | Сохранить    |                     |              |                      |              |                  |  |  |  |

При выборе опции "DHCP" контроллер будет пытаться получить сетевые параметры по протоколу DHCP. При этом при невозможности получить параметры будут использоваться параметры, заданные на данной вкладке:

- IP адрес
- ІР шлюза
- DNS-серверы

При отключенной опции "DHCP" процедура получения сетевых параметров по протоколу DHCP запускаться не будет и будут использованы параметры, заданные на данной вкладке. Для сохранения изменений необходимо нажать кнопку "Сохранить".

### Настройка сотовой связи

.....

© ООО «ПРОКСИА», 2020 г.

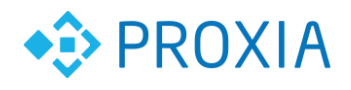

Для конфигурирования GSM соединений контроллера необходимо выбрать соответствующий профиль из списка:

.....

| Прос | отовой сети |  |
|------|-------------|--|
| de   | •           |  |
| Ь    |             |  |
| c    |             |  |
| d    |             |  |
| m    | n           |  |
| m    |             |  |
| t    |             |  |
| d    | d           |  |

### Настройки доступа

Для изменения пароля доступа к контроллеру необходимо задать их в полях изменения пароля:

| Новый пароль (оставьте поле пустым, если не хотите менять пароль) | Новый пароль еще раз |  |  |  |  |
|-------------------------------------------------------------------|----------------------|--|--|--|--|
|                                                                   |                      |  |  |  |  |
|                                                                   |                      |  |  |  |  |
| 🕐 Перезагрузка 🗸 Сохранить                                        |                      |  |  |  |  |

### Телеметрия контроллера

Для просмотра телеметрии контроллер необходимо перейти во вкладку «Состояние»:

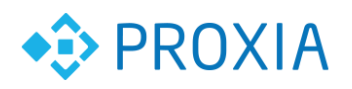

| 🌣 Настройки 🗠 Состоя |          | яние  | ₩ Устройства | Модели устройств |  | Пемный режим | 😝 Выход (proxia) |  |  |  |
|----------------------|----------|-------|--------------|------------------|--|--------------|------------------|--|--|--|
| Время работы         |          | 4d 6h | 25m 7s       |                  |  |              |                  |  |  |  |
| Напряжение пит       | гания    | 13.21 | v            |                  |  |              |                  |  |  |  |
| Температура пр       | оцессора | 51.54 | °C           |                  |  |              |                  |  |  |  |
| Температура в к      | орпусе   | 27.41 | °C           |                  |  |              |                  |  |  |  |
| Состояние корп       | yca      | откры | открыт       |                  |  |              |                  |  |  |  |
| Шлейф 1              |          | обры  | в            |                  |  |              |                  |  |  |  |
| Шлейф 2              |          | обры  | в            |                  |  |              |                  |  |  |  |
| Шлейф 3              |          | обрыв |              |                  |  |              |                  |  |  |  |
| RSSI                 |          | 4     |              |                  |  |              |                  |  |  |  |
| Широта GPS           |          | 0 °   | 0 °          |                  |  |              |                  |  |  |  |
| Долгота GPS          |          | 0°    |              |                  |  |              |                  |  |  |  |
| Высота GPS           |          | 0 m   |              |                  |  |              |                  |  |  |  |

## Список установленных драйверов

Для просмотра установленных драйверов на контроллере необходимо перейти во вкладку «Модели устройств»:

| 🗘 Настройки    | 🗠 Состояние | 븆 Устройства | 目 Модели устройств | П Темный режим | 🕞 Выр | ход (рг | oxia) |
|----------------|-------------|--------------|--------------------|----------------|-------|---------|-------|
| + Добавить мод | ель         |              |                    |                | _     | _       |       |
| Название       |             |              |                    |                |       |         |       |
| АГ Энерго СЭ10 | 1P          |              |                    |                | ľ     |         | i     |
| Берегун-3-1    |             |              |                    |                | ľ     |         | i     |
| ЦЭ2727А        |             |              |                    |                | ľ     |         | i     |
| Энергомера СЕЗ | 301-R33     |              |                    |                | ľ     |         | i     |

### Конфигурирование подключенных устройств

Для просмотра и конфигурирования подключенных к контроллеру устройств необходимо перейти во вкладку «Устройства»:

| 🗘 Настройки                              | 🗠 Состояние     | Ϋ Устройства | 目 Модели устро | йств       |               |             |       |          | ежим  | 🕩 Выход (proxia) |   |   |
|------------------------------------------|-----------------|--------------|----------------|------------|---------------|-------------|-------|----------|-------|------------------|---|---|
| + Добавить устройство 🕹 Экспорт 🛓 Импорт |                 |              |                |            |               |             |       |          | ипорт |                  |   |   |
| Название                                 | Модель          | SN           | Порт/Адрес     | Параметры  | Отступ от UTC | Период опр. | Перио | од сохр. | Трот. |                  |   |   |
| БР-8                                     | → БР-8 (ПРОКСИ) | 4) -         | COM-2 1        | 9600   8N1 | 10800         | 300         | 3600  |          | 60    | Ľ                | ¢ | i |

© ООО «ПРОКСИА», 2020 г.

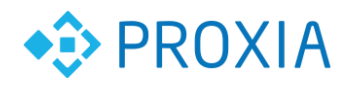

Для конфигурирования и управления устройством необходимо перейти в настройки • устройства:

| БР-8 -                          | → БР-8 (ПРОКСИА) | СОМ-2 1 | ľ | i |
|---------------------------------|------------------|---------|---|---|
| Выходы                          |                  |         |   |   |
| output 1                        |                  | ტ       | ወ | Ŷ |
| output 2                        |                  | ტ       | ወ |   |
| output 3                        |                  | ወ       | ወ | ę |
| output 4                        |                  | ዕ       | ወ | ę |
| output 5                        |                  | Q       | ወ | ę |
| output 6                        |                  | Q       | ወ | Ŷ |
| output 7                        |                  | Q       | ወ | Ŷ |
| output 8                        |                  | Q       | ወ | ę |
| Входы                           |                  |         |   |   |
| input 1                         |                  |         |   | Ŷ |
| input 2                         |                  |         |   | ę |
| input 3                         |                  |         |   | Ŷ |
| input 4                         |                  |         |   | ę |
| input 5                         |                  |         |   | Ŷ |
| input 6                         |                  |         |   | Ŷ |
| input 7                         |                  |         |   | Ŷ |
| input 8                         |                  |         |   | Ŷ |
| input 9                         |                  |         |   | ę |
| input 10                        |                  |         |   | Ŷ |
| input 11                        |                  |         |   | Ŷ |
| input 12                        |                  |         |   | Ŷ |
| ← Назад Обновить                |                  |         |   |   |
| Обновлено: 22.03.2021, 16:00:01 |                  |         |   |   |

### Добавление пользовательских алгоритмов работы

В контроллере установлен сервер NodeRED со встроенным Webредактором мнемосхем и пользовательского интерфейса. С помощью этих инструментов можно реализовать практически любой алгоритм управления, используя в качестве переменных данные получаемые от периферии контроллера и от подключенных к нему приборов. Это может быть задача автоматического включения/отключение освещения в зависимости от освещенности, автоматическое включение/отключение вентиляции в зависимости от загазованности, автоматическое закрытие/открытие задвижек

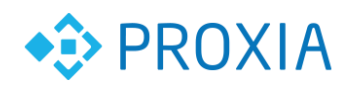

или клапанов отопления в зависимости от температуры и т.п. Помимо этого в редакторе есть возможность быстрого построения пользовательского Webинтерфейса для отображения собираемых контроллером данных и управления исполнительными механизмами.

Зайти в редактор мнемосхем можно по ір адресу контроллера и порту 1880 (например, <u>http://192.168.0.10:1880</u> логин: admin, пароль: admin). После авторизации должен открыться сам редактор

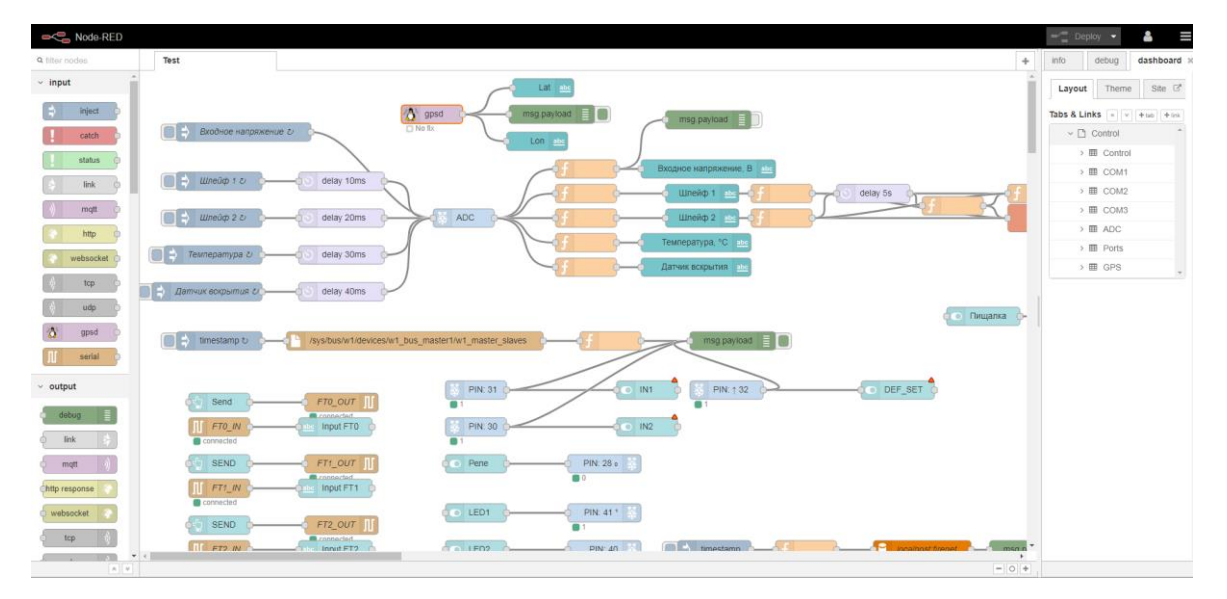

Подробнее о редакторе можно посмотреть на сайте http://nodered.org Доступ к пользовательскому интерфейсу NodeRED также доступен по ip адресу, например, http://192.168.0.10:1880/ui. Для авторизации используются такие же имя пользователя и пароль.

## 8. Монтаж и эксплуатация

УСК-Л предназначен для круглосуточной работы в составе комплекса автоматизации. Для обеспечения качественной работы, при его монтаже и эксплуатации, должны быть соблюдены следующие правила:

1. Монтаж должен производиться в специально отведенном месте, исключающем попадание посторонних предметов и воды в корпус. Желательно устанавливать УСК-Л в металлический шкаф совместно с блоком питания и другим оборудованием.

2. Температурный режим работы должен находиться в пределах диапазона рабочих температур контроллера.

3. Соединительные кабели должны подключаться соответствующими разъемами и их длины не должны превышать пределы для стабильной работы.

4. Электропитание должно поступать бесперебойно во время эксплуатации УСК-Л. Рекомендуется использовать бесперебойный источник питания.

5. При использовании радио-интерфейсов GSM, GPS следует предварительно убедиться в наличии радиоприема в месте установки антенн.

6. Подключение к УСК-Л через неизолированные последовательные интерфейсы, необходимо корпуса приборов соединять дополнительным проводом.

7. При эксплуатации следует периодически осматривать состояние оборудования на предмет возможных повреждений.

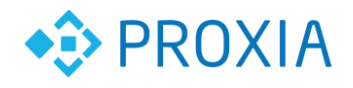

# 9. Комплектация

| Nº | Наименование | Количество  |
|----|--------------|-------------|
| 1  | УСК-Л        | 1шт         |
| 2  | Антенна GSM  | 1шт (опция) |
| 3  | Антенна GPS  | 1шт (опция) |
| 4  | Паспорт      | 1шт         |
| 5  | Упаковка     | 1шт         |

.....

.....